## XIII° TUTORIAL TECNICI

Gestione della pratica e delle sue aree di caricamento • Descriviamo adesso il pannello di gestione della pratica e le sue aree di caricamento (WORK AREA).

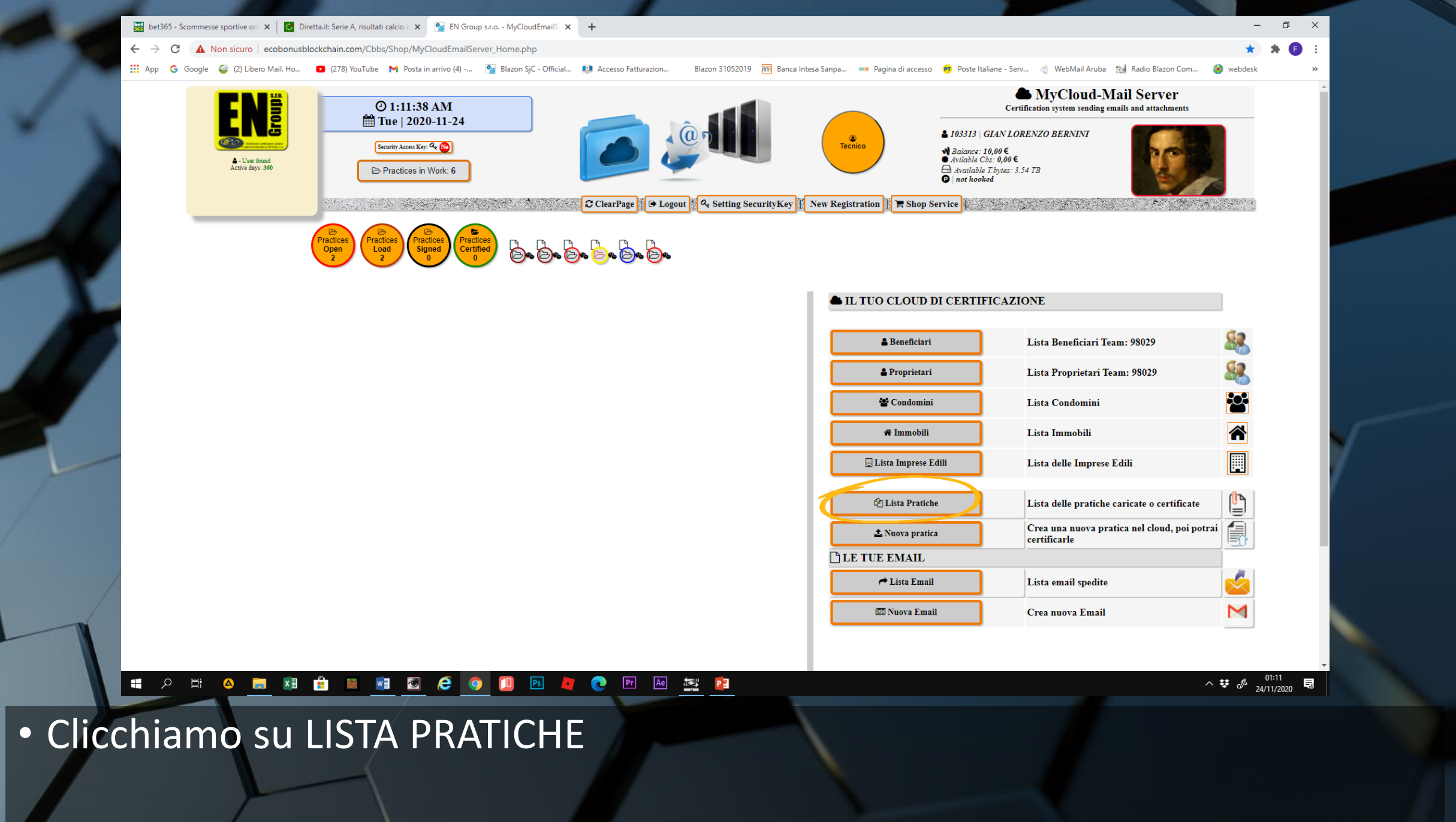

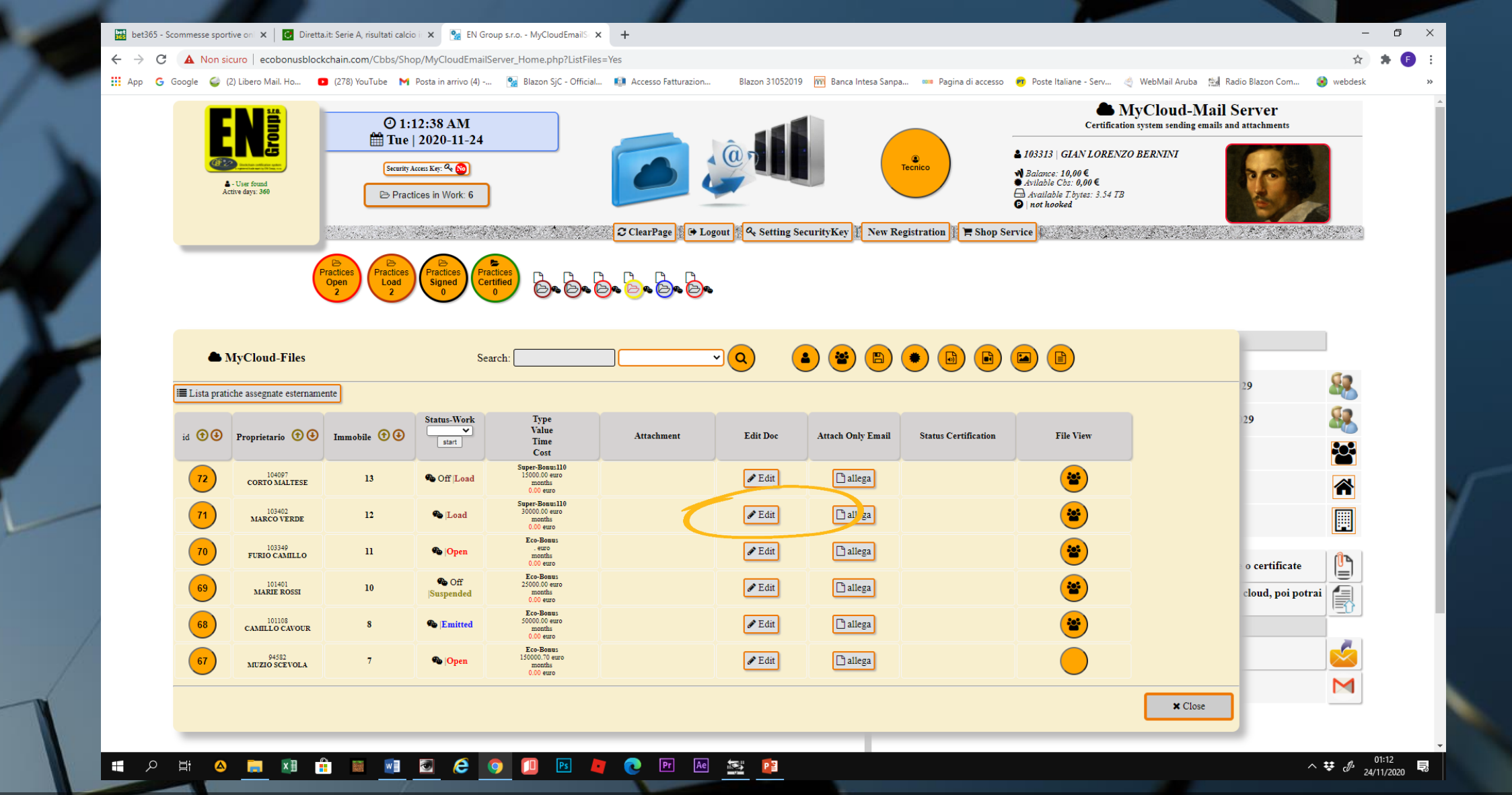

• e accediamo alla pratica desiderata dal pulsante EDIT

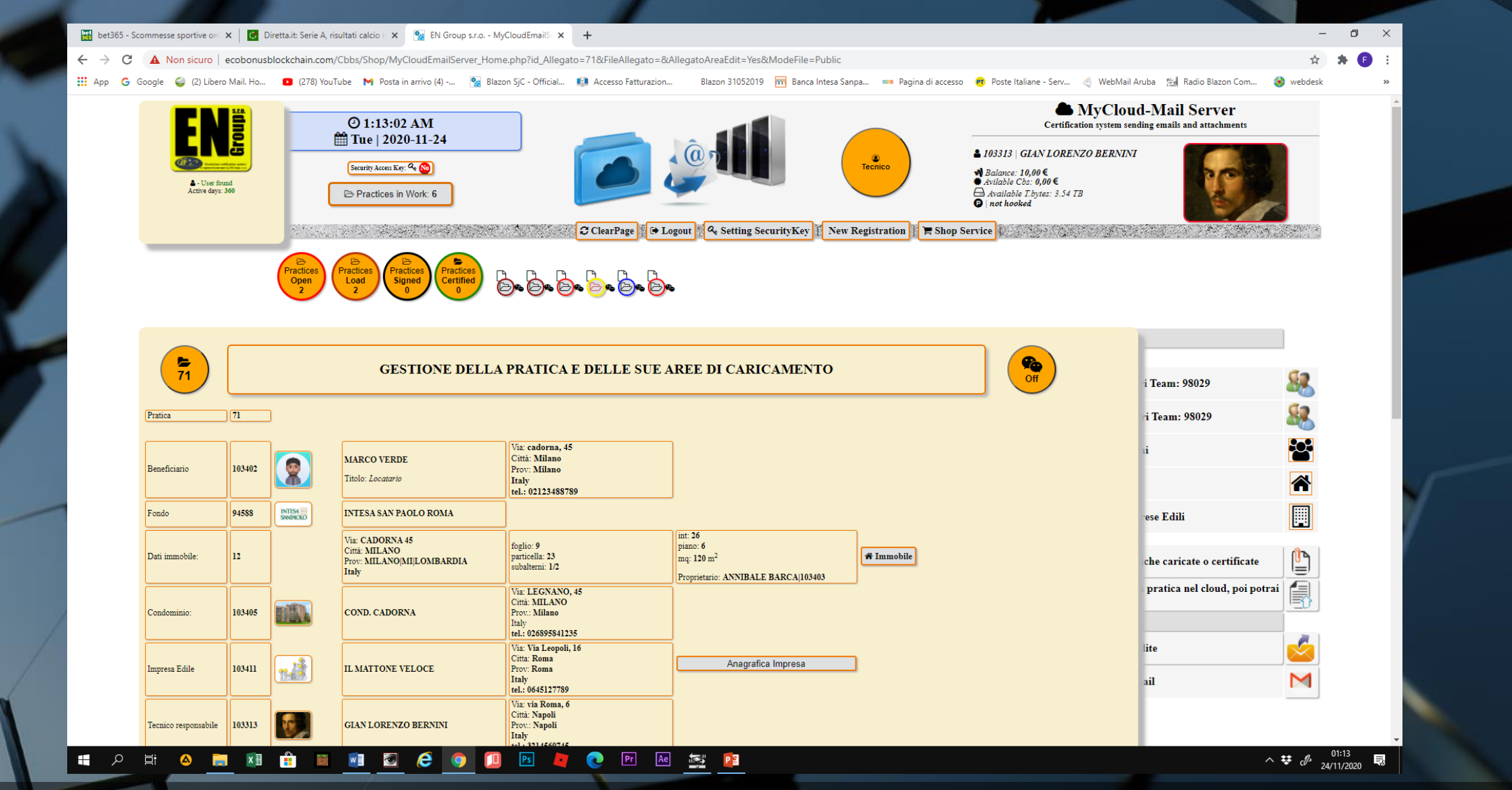

 Una nuova schermata ci mostrerà tutti gli elementi inseriti della pratica, che è in fase di apertura.

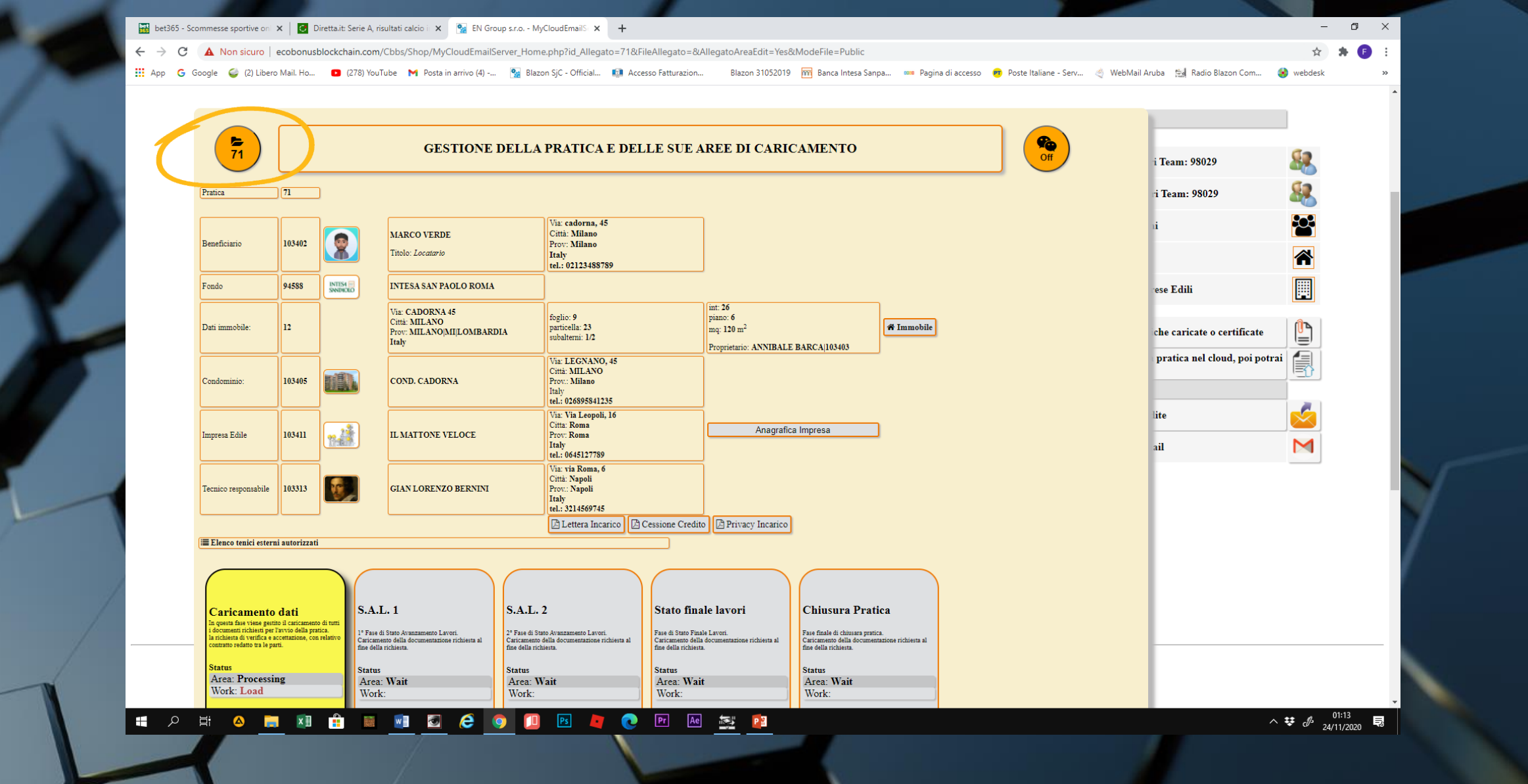

• In alto a sinistra è riportato il numero di pratica

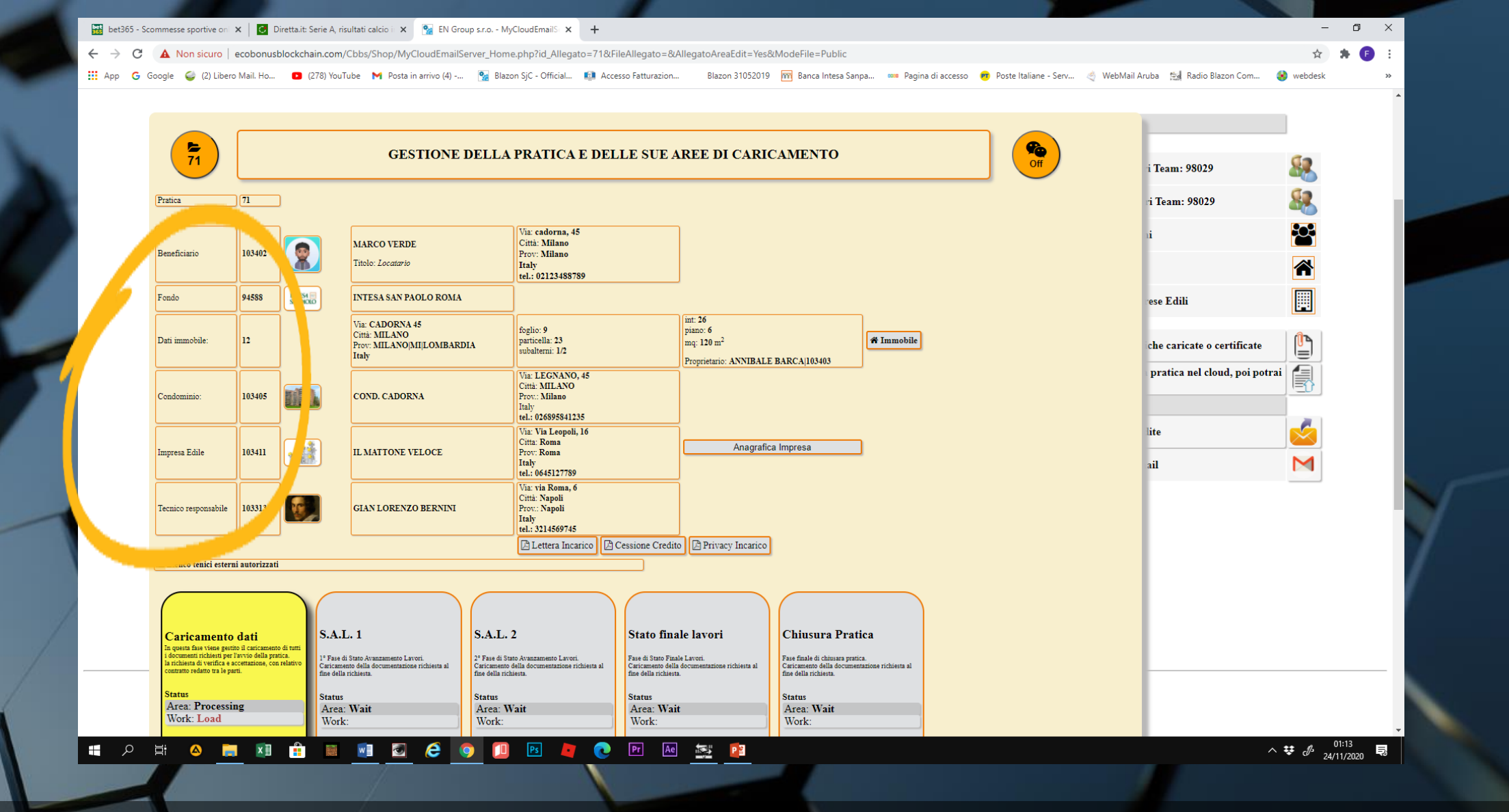

 Sono descritti tutti i soggetti che compongono la pratica: beneficiario, fondo, immobile, impresa edile e tecnico responsabile.

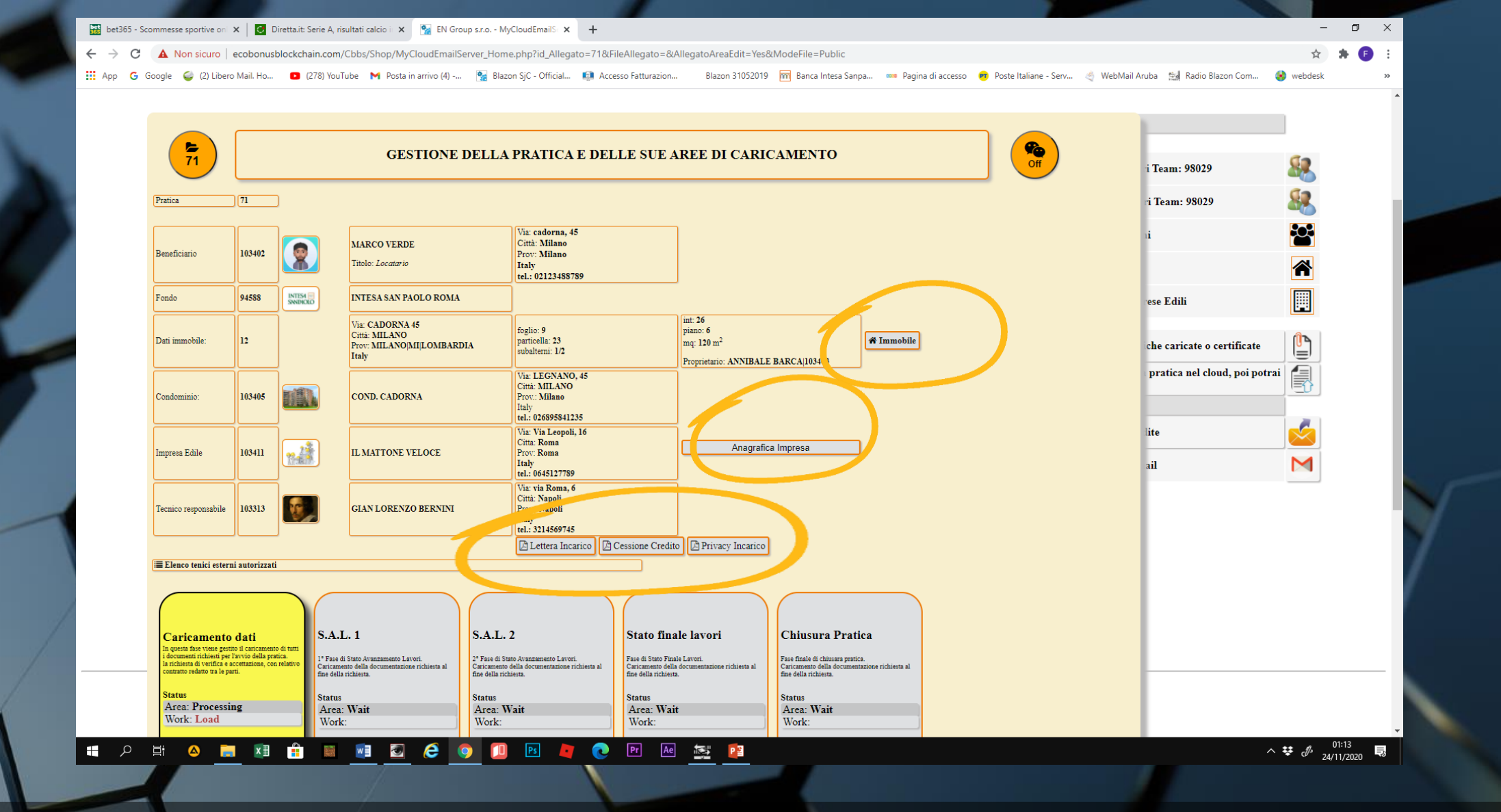

• Da qui possiamo accedere all'anagrafica immobile e impresa edile, oltre a poter consultare le lettere di incarico e di cessione del credito.

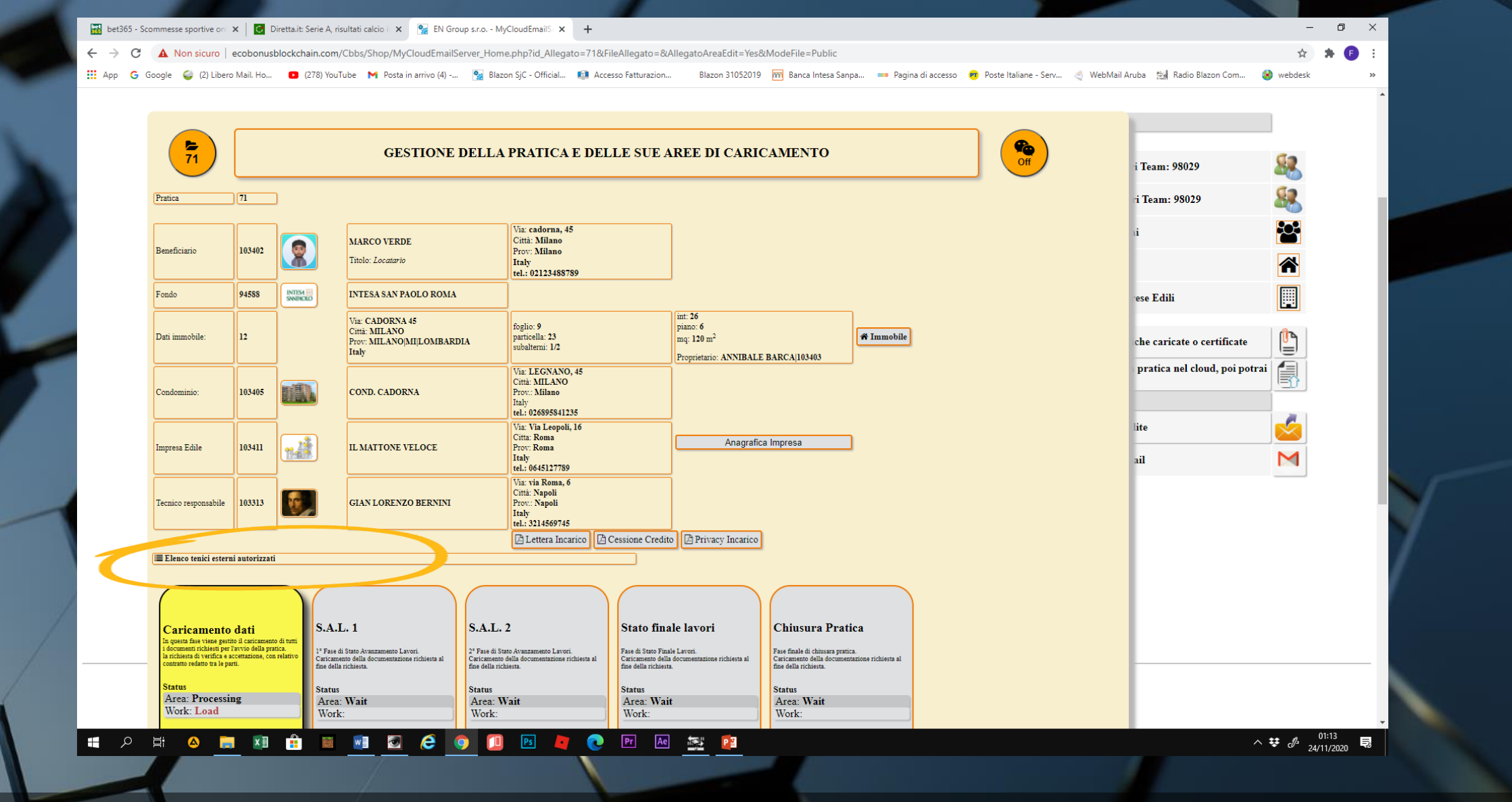

 Troviamo anche una sezione dedicata all'inserimento di tecnici esterni allo studio (funzione abilitata solo dagli STUDI TECNICI, vedi TUTORIAL)

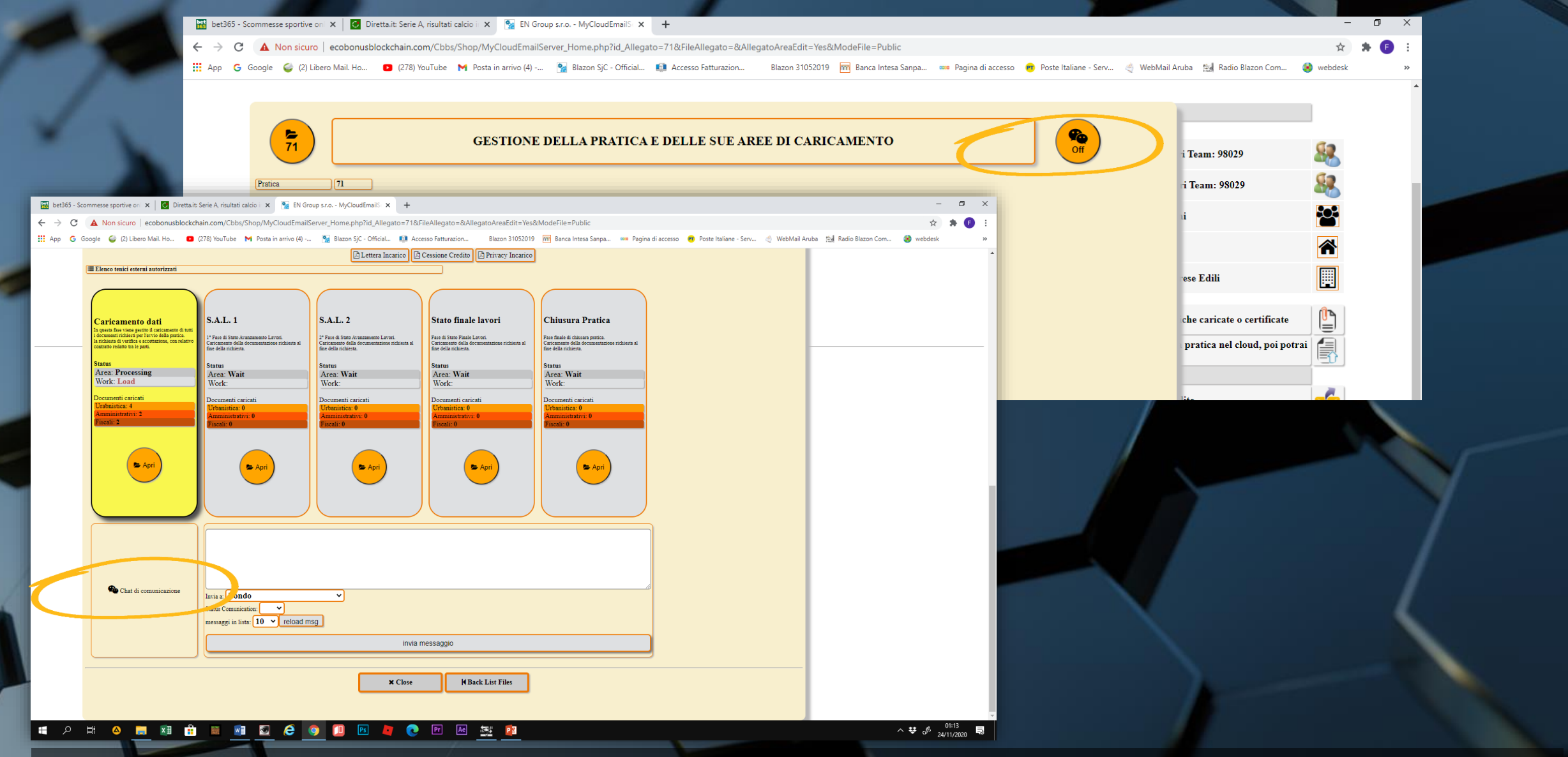

 In alto a destra un'icona ci indica lo status della chat di comunicazione. La chat è posizionata in basso nella schermata (vedi tutorial Chat di Comunicazione)

|                                                                                                    | t365 - Scommesse sportive on 🗙 🛛 🖸 Diretta.it:                                                           | Serie A, risultati calcio i 🗙 🐕                                   | EN Group s.r.o MyCloudEmailS 🗙                                        | +                                                                               |                                                                        |                                   |                                  | - 0 ×               |
|----------------------------------------------------------------------------------------------------|----------------------------------------------------------------------------------------------------|-------------------------------------------------------------------|-----------------------------------------------------------------------|---------------------------------------------------------------------------------|------------------------------------------------------------------------|-----------------------------------|----------------------------------|---------------------|
| <br>1 yeb wild date. • O (20 wild • M enter or equil • M enter or equil • Marce 1 and • M enter 1 and • M enter 1 and •                 | C A Non sicuro   ecobonusblockch                                                                         | nain.com/Cbbs/Shop/MyCloud                                        | EmailServer_Home.php?id_Allegato                                      | =71&FileAllegato=&AllegatoAreaEdit=\                                            | /es&ModeFile=Public                                                    |                                   |                                  | 🖈 🛸 🕒 E             |
| ■ The run our run run run run run run run run run r                                                                                                    | ρ Ġ Google 🥌 (2) Libero Mail. Ho 🖪                                                                       | (278) YouTube 🛛 M Posta in arriv                                  | o (4) 🐕 Blazon SjC - Official                                         | Accesso Fatturazion Blazon 31052                                                | 019 🎹 Banca Intesa Sanpa 🚥 Pagina di a                                 | accesso 🛛 🥂 Poste Italiane - Serv | 👋 WebMail Aruba 🛛 🛤 Radio Blazor | n Com 🚷 webdesk 🛛 🚿 |
| Extra render render render   Image: render render render render     Image: render rendere render render render render rendere render render r                                                     |                                                                                                    |                                                                   | 🗅 Lettera Incari                                                      | co 🔀 Cessione Credito 🔀 Privacy Incari                                          | co                                                                     |                                   |                                  | A                   |
| <complex-block>  Subscription     Subscription     Subscription</complex-block>                                                                                                    | i≣ Elenco tenici esterni autorizzati                                                                     |                                                                   |                                                                       |                                                                                 | _                                                                      |                                   |                                  |                     |
| Subject Subject     Subject     Subject   <                                                                                                    |                                                                                                    |                                                                   |                                                                       |                                                                                 |                                                                        |                                   |                                  |                     |
| Current current S.J. L   Protection S.J. L   Protection S.J. L   Protecti                                                                                                    |                                                                                                    |                                                                   |                                                                       |                                                                                 |                                                                        |                                   |                                  |                     |
| <ul> <li>A service of a constraint of a constraint of a const</li></ul> | Caricamento dati                                                                                         | S.A.L. 1                                                          | S.A.L. 2                                                              | Stato finale lavori                                                             | Chiusura Pratica                                                       |                                   |                                  |                     |
| Answer   Answer   Answer <td>In questa fase viene gestito il caricamento di tutti<br/>i documenti richiesti per l'avvio della pratica.</td> <td>1º Fase di Stato Avanzamento Lavori.</td> <td>2° Fase di Stato Avanzamento Lavori.</td> <td>Fase di Stato Finale Lavori.</td> <td>Fase finale di chiusara pratica.</td> <td></td> <td></td> <td></td>                                                                                                    | In questa fase viene gestito il caricamento di tutti<br>i documenti richiesti per l'avvio della pratica. | 1º Fase di Stato Avanzamento Lavori.                              | 2° Fase di Stato Avanzamento Lavori.                                  | Fase di Stato Finale Lavori.                                                    | Fase finale di chiusara pratica.                                       |                                   |                                  |                     |
| Nom   Ar:: Yaii   Yai: Yaii   Yai: Yaii   Yai: Yaii   Yai: Yaii   Yai: Yaii   Yaii: Yaii   Yaii: Yaii: Yaiii: Yaii: Yaii: Yaii: Yaii: Yaii: Yaii: Yaii: Yaii: Yaii: Yaii:                                                                                                    | la richiesta di verifica e accettazione, con relativo<br>contratto redatto tra le parti.                 | Caricamento della documentazione richies<br>fine della richiesta. | sta al Caricamento della documentazione rich<br>fine della richiesta. | iesta al Caricamento della documentazione richiesta al<br>fine della richiesta. | Caricamento della documentazione richiesta al<br>fine della richiesta. |                                   |                                  |                     |
| Work:   Document or stretti   Work:   Document or stretti   Work:   Document or stretti   Work:   Document or stretti   Work:   Document or stretti   Work:   Document or stretti   Work:   Document or stretti   Work:   Document or stretti   Work:   Document or stretti   Work:   Document or stretti   Work:   Document or stretti   Work:   Document or stretti   Work:   Document or stretti   Document or stretti   Document or stret                                                                                                    | Status                                                                                                   | Status                                                            | Status                                                                | Status                                                                          | Status                                                                 |                                   |                                  |                     |
| Decument cartant   Decument cartant                                                                                                    | Work: Load                                                                                               | Area: Wait<br>Work:                                               | Area: Wait<br>Work:                                                   | Area: Wait<br>Work:                                                             | Area: Wait<br>Work:                                                    |                                   |                                  |                     |
| Wandwerke 0     Wandwerke 0        Wandwerke 0 <td>Documenti caricati</td> <td>Documenti caricati</td> <td>Documenti caricati</td> <td>Documenti caricati</td> <td>Documenti caricati</td> <td></td> <td></td> <td></td>                                                                                                    | Documenti caricati                                                                                       | Documenti caricati                                                | Documenti caricati                                                    | Documenti caricati                                                              | Documenti caricati                                                     |                                   |                                  |                     |
| Fred: 2     B. Agr     B. Agr           B. Agr <td>Urabnistica: 4<br/>Amministrativi: 2</td> <td>Urbanistica: 0<br/>Amministrativi: 0</td> <td>Urbanistica: 0<br/>Amministrativi: 0</td> <td>Urbanistica: 0<br/>Amministrativi: 0</td> <td>Urbanistica: 0</td> <td></td> <td></td> <td></td>                                                                                                    | Urabnistica: 4<br>Amministrativi: 2                                                                      | Urbanistica: 0<br>Amministrativi: 0                               | Urbanistica: 0<br>Amministrativi: 0                                   | Urbanistica: 0<br>Amministrativi: 0                                             | Urbanistica: 0                                                         |                                   |                                  |                     |
| S April     S April                                                                                                    | Fiscali: 2                                                                                               | Fiscali: 0                                                        | Fiscali: 0                                                            | Fiscali: 0                                                                      | Fiscali: 0                                                             |                                   |                                  |                     |
| April     April                                                                                                    |                                                                                                    |                                                                   |                                                                       |                                                                                 |                                                                        |                                   |                                  |                     |
| Chat di comunicazione     Intria E Fondo        Intria E Fondo     Intria E Fondo     Intria E Fondo     Intria E Fondo     Intria E Fondo     Intria E Fondo     Intria E Fondo     Intria E Fondo     Intria E Fondo     Intria E Fondo     Intria E Fondo     Intria E Fondo     Intria E Fondo     Intria E Fondo     Intria messaggio     Intria Messaggio                                                                                                    |                                                                                                    |                                                                   |                                                                       |                                                                                 |                                                                        |                                   |                                  |                     |
| Chat di commistatione<br>Intria ne Fondo<br>Statu Commistatione<br>revenaggi in luta: 10 v reload msg<br>Intria messaggio<br>X Clore MBack List Files                                                                                                    | Apri                                                                                                    | Apri 🗲                                                            | Apri 🗲                                                                | Apri                                                                            | Apri                                                                   |                                   |                                  |                     |
| Chat di commitazione<br>Muia a Fondo V<br>Stata Commitazione<br>messaggio<br>Invia messaggio<br>X Clore MBack List Files                                                                                                    | $\smile$                                                                                                 |                                                                   |                                                                       |                                                                                 |                                                                        |                                   |                                  |                     |
| Chat di comunicazione Invia a Fondo Status Comunicazion: Invia messaggio Invia messaggio Invia messaggio Invia messaggio Invia messaggio                                                                                                    |                                                                                                    |                                                                   |                                                                       |                                                                                 |                                                                        |                                   |                                  |                     |
| Chat di comunicazione<br>Invia * Fondo<br>Status Comunication:<br>Invia messaggio<br>Invia messaggio<br>K Close  KBack List Files                                                                                                    |                                                                                                    |                                                                   |                                                                       |                                                                                 |                                                                        |                                   |                                  |                     |
| Chat di comunicazione<br>Invia a Fondo v<br>Status Comunication:<br>messaggi in lista:<br>Invia messaggio<br>Invia messaggio<br>K Close<br>K Back List Files                                                                                                    |                                                                                                    |                                                                   |                                                                       |                                                                                 |                                                                        |                                   |                                  |                     |
| Chat di comunicazione Invia a Fondo Status Comunicazione Status Comunicazione Invia messaggio Invia messaggio Invia messaggio Invia messaggio                                                                                                    |                                                                                                    |                                                                   |                                                                       |                                                                                 |                                                                        |                                   |                                  |                     |
| Chat di comunicazione Invia a: Fondo Status Comunicazione Invia messaggio Invia messaggio Invia messaggio K Close K Back List Files                                                                                                    |                                                                                                    |                                                                   |                                                                       |                                                                                 |                                                                        |                                   |                                  |                     |
| Invia a: Fondo v<br>Status Comunication: v<br>messaggi in lista: 10 v reload msg<br>invia messaggio<br>K Close K Back List Files                                                                                                    | Chat di comunicazione                                                                                    |                                                                   |                                                                       |                                                                                 |                                                                        |                                   |                                  |                     |
| Jaars Commandation       messaggio         invia messaggio         ★ Close       ★ Back List Files                                                                                                    |                                                                                                    | Invia a: Fondo                                                    | ~                                                                     |                                                                                 |                                                                        |                                   |                                  |                     |
| invia messaggio                                                                                                    |                                                                                                    | messaggi in lista: 10 V rel                                       | load msg                                                              |                                                                                 |                                                                        |                                   |                                  |                     |
| X Close M Back List Files                                                                                                    |                                                                                                    |                                                                   |                                                                       | 1                                                                               |                                                                        |                                   |                                  |                     |
| ★ Close M Back List Files                                                                                                    |                                                                                                    |                                                                   |                                                                       | invia messaggio                                                                 |                                                                        |                                   |                                  |                     |
| ★ Close H Back List Files                                                                                                    |                                                                                                    |                                                                   |                                                                       |                                                                                 |                                                                        |                                   |                                  |                     |
|                                                                                                    |                                                                                                    |                                                                   | <b>×</b> 0                                                            | Close H Back List Files                                                         |                                                                        |                                   |                                  |                     |
|                                                                                                    |                                                                                                    |                                                                   |                                                                       |                                                                                 |                                                                        |                                   |                                  |                     |
|                                                                                                    |                                                                                                    |                                                                   |                                                                       |                                                                                 |                                                                        |                                   |                                  | ·                   |

 5 WORK AREA riportano la dicitura delle varie fasi in cui si articolerà l'intero percorso della pratica. Caricamento dati, S.A.L. 1, S.A.L. 2, Stato fine lavori e Chiusura pratica.

| xet365 - Scommesse sportive on X 📝 Direttait: Serie A, risultati calcio i X 💁 EN Group s.r.o MyCloudEmailS X +                                                                                                    |
|----------------------------------------------------------------------------------------------------|
|                                                                                                    |
| C A Non sicuro   ecobonusblockchain.com/Cbbs/Shop/MyCloudEmailServer_Home.php?id_Allegato=7          Work-Area: Caricamento       MyCloud-Edit Files: (71)                                                                                                    |
| pp G Google G (2) Libero Mail. Ho D (278) YouTube M Posta in arrivo (4) N R Blazon SJC - Official                                                                                                    |
| Lettera Incarico     A - Area di caricamento documentazione per approvazione pratica     Statu documenti obbligatori caricati i Statu mandatora documenta indeded                                                                                                    |
|                                                                                                    |
| Caricamento dati S.A.L. 1 S.A.L. 2                                                                                                    |
| La questa far vane per la constanta da qual<br>i documenti richiesto per l'avvio della pratica<br>1º Fase di Stato Avanzamento Lavori. 2º Fase di Stato Avanzamento Lavori.                                                                                                    |
| in relation & deventues accentations, cdn relations<br>controls relations in the sector accentations, relations in<br>H Back WorkArea                                                                                                    |
| Status Status Status                                                                                                    |
| Work: Load Wark Work: Area: Wart Work: Work:                                                                                                    |
| Documenti caricati         Documenti caricati         X Close                                                                                                    |
| Curdenties 4   Precise   Precise   Precise     Precise     Precise |
|                                                                                                    |

 Aprendo la prima Work Area, ci verrà mostrata una sezione che riporta quattro riquadri che rappresentano i documenti relativi all'immobile: atto di proprietà, visura catastale, planimetria e APE ante operam.

| bet365 - Scommesse sportive on 🗙 🛛 🖸 Direttait: Serie A, risultati calcio i 🗙 🙀 EN Group s.r.o MyCloudEmailS 🗴 🕇 🕂                                                                                                    |                                                                                                    |
|----------------------------------------------------------------------------------------------------|----------------------------------------------------------------------------------------------------|
| → C 🔺 Non sicuro   ecobonusblockchain.com/Cbbs/Shop/MyCloudEmailServer_Home.php?id_Allegato=7                                                                                                    | Work-Area: Caricamento MyCloud-Edit Files: 71                                                                                                    |
| App 🜀 Google 🥥 (2) Libero Mail. Ho 🖸 (278) YouTube M Posta in arrivo (4) 🐕 Blazon SjC - Official 📢                                                                                                    |                                                                                                    |
| 🔁 Lettera Incarico                                                                                                    | Area di caricamento documentazione per approvazione pratica                                                                                                    |
| IIII Elenco tenici esterni autorizzati                                                                                                    | status documenti opongatori carican   status mandatory documents upioaded                                                                                                    |
| Caricamento dati<br>la quanta favi visae petito di carcanasti di turi<br>la constanti relativo petito dalla parta.<br>Status<br>Status<br>Status                                                                                                    | DRAFT<br>CUENTE<br>CONTRACT<br>CONTRACT |
| Work: Load Area: Wait Area: Wait Work:                                                                                                    | M Back List Files                                                                                                    |
| Documenti caricati Documenti caricati                                                                                                    | × Close                                                                                                    |
| Amministrative 0<br>Finalities 0<br>Finalities 0 | Attach:       Sallegare foto della prima pagita dell orizina pagita dell'orizina pagita dell'orizina dell'orizina dell'orizina dell'orizina dell'orizina pagita dell'orizina dell'orizina pagita dell'orizina dell'orizina dell'o                                                                                                    |
| × Cio:                                                                                                    | Status-Work: Load Save Status-Work                                                                                                    |
| 2 計 🍐 🧮 🖬 🏦 📓 📝 💆 🤅 🧿 🔟 💌 💐 (                                                                                                    | Work-Area: Caricamento Benzino: 71 Allegati alla pratica : certificati/documenti/foto/pdf/video/ecc./ Socilor il concrete dell'actore la davantatione la davantatione la davan                                                                                                    |

 Il colore dei riquadri verde ci indicherà la presenza dei documenti all'interno della pratica. In caso contrario provvederemo all'inserimento dei documenti mancanti

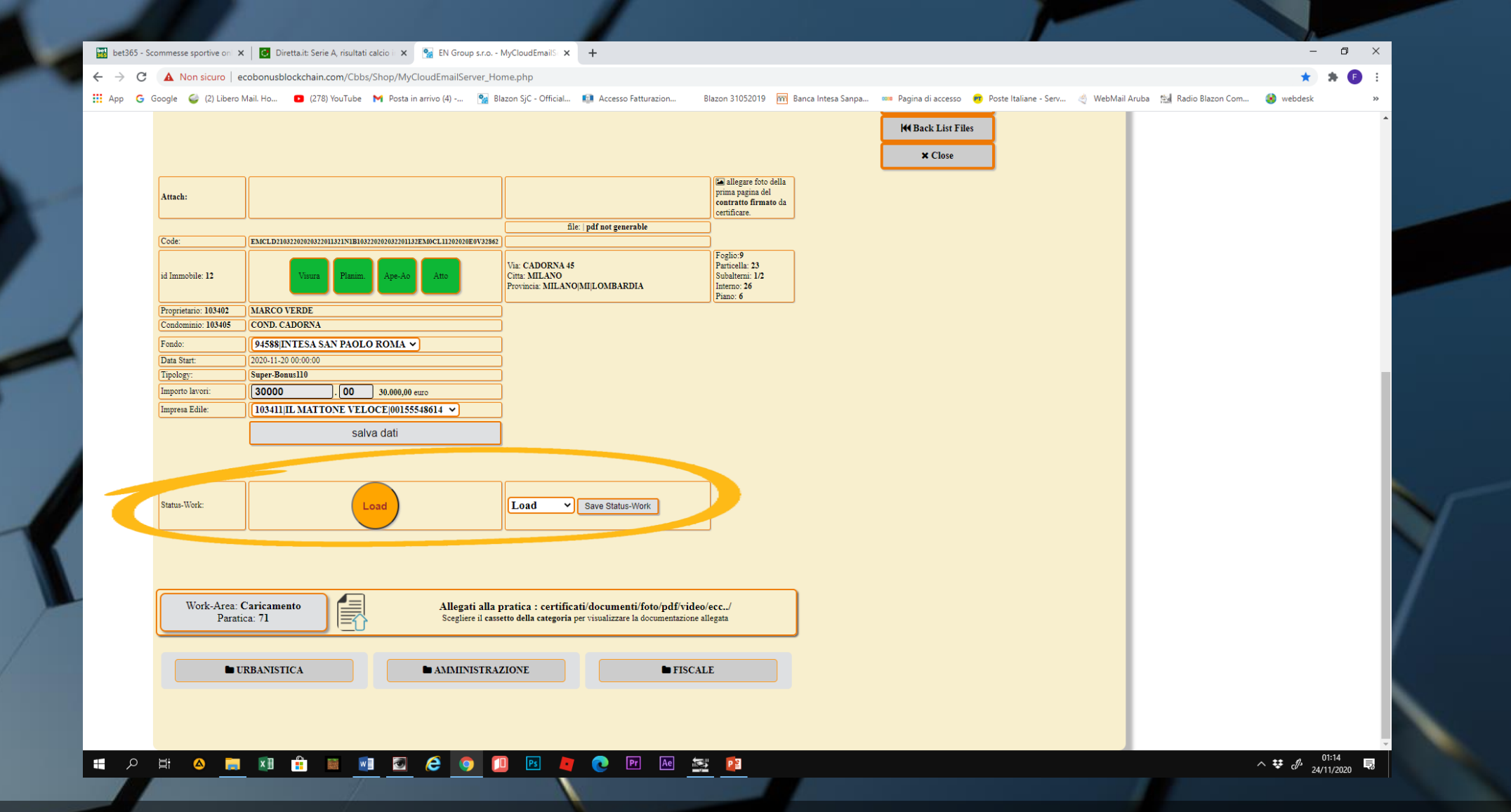

 Sempre all'interno della Work Area, esiste una sezione riguardante lo status work. Si tratta di un indicatore di avanzamento o impedimento della pratica (vedi tutorial Status Work)

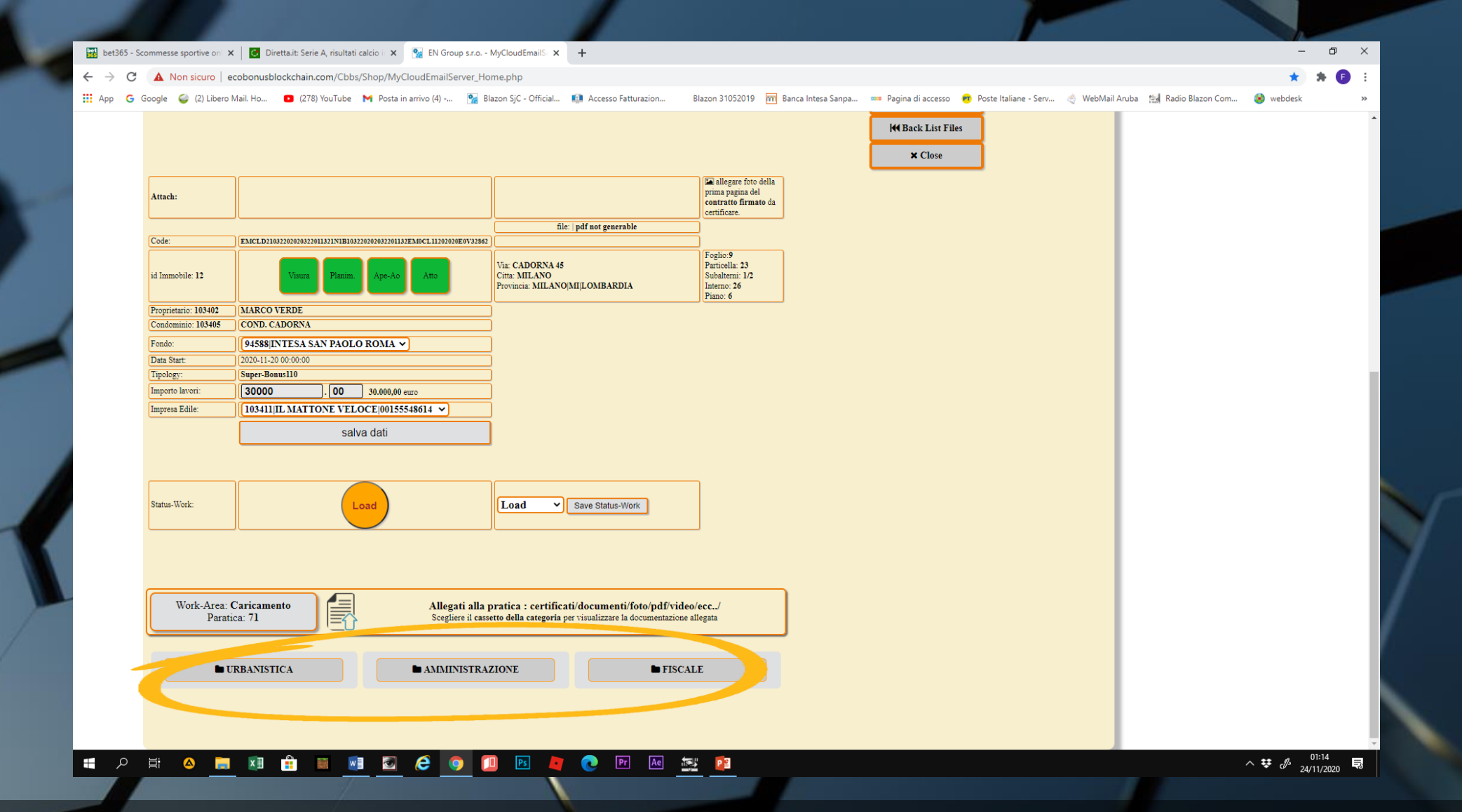

 All'interno delle singole aree vi sono tre sottocategorie (URBANISTICA, AMMINISTRAZIONE e FISCALE), che sono state create per caricare e catalogare la documentazione necessaria.

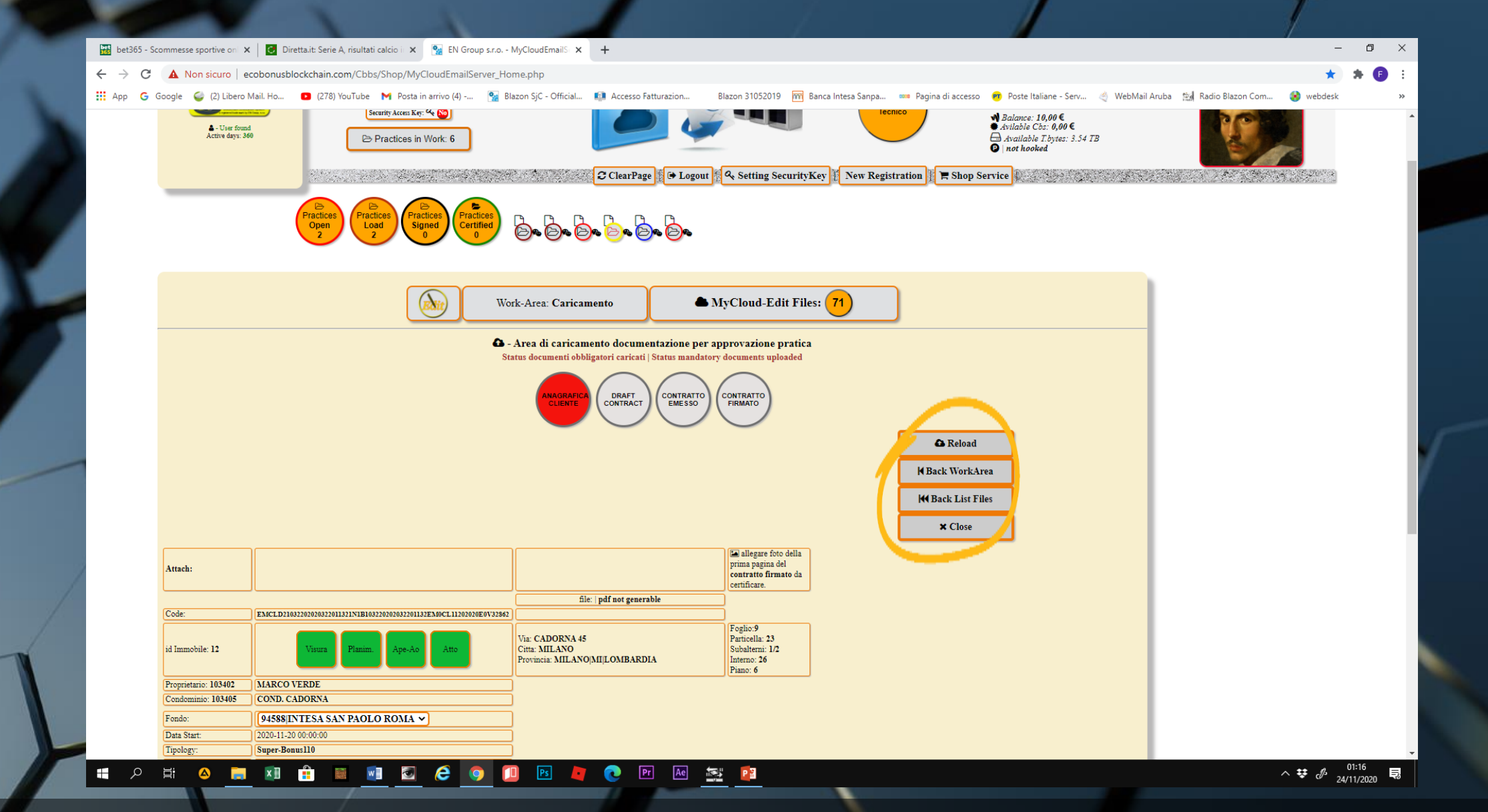

• Quattro comandi sono posti sulla destra

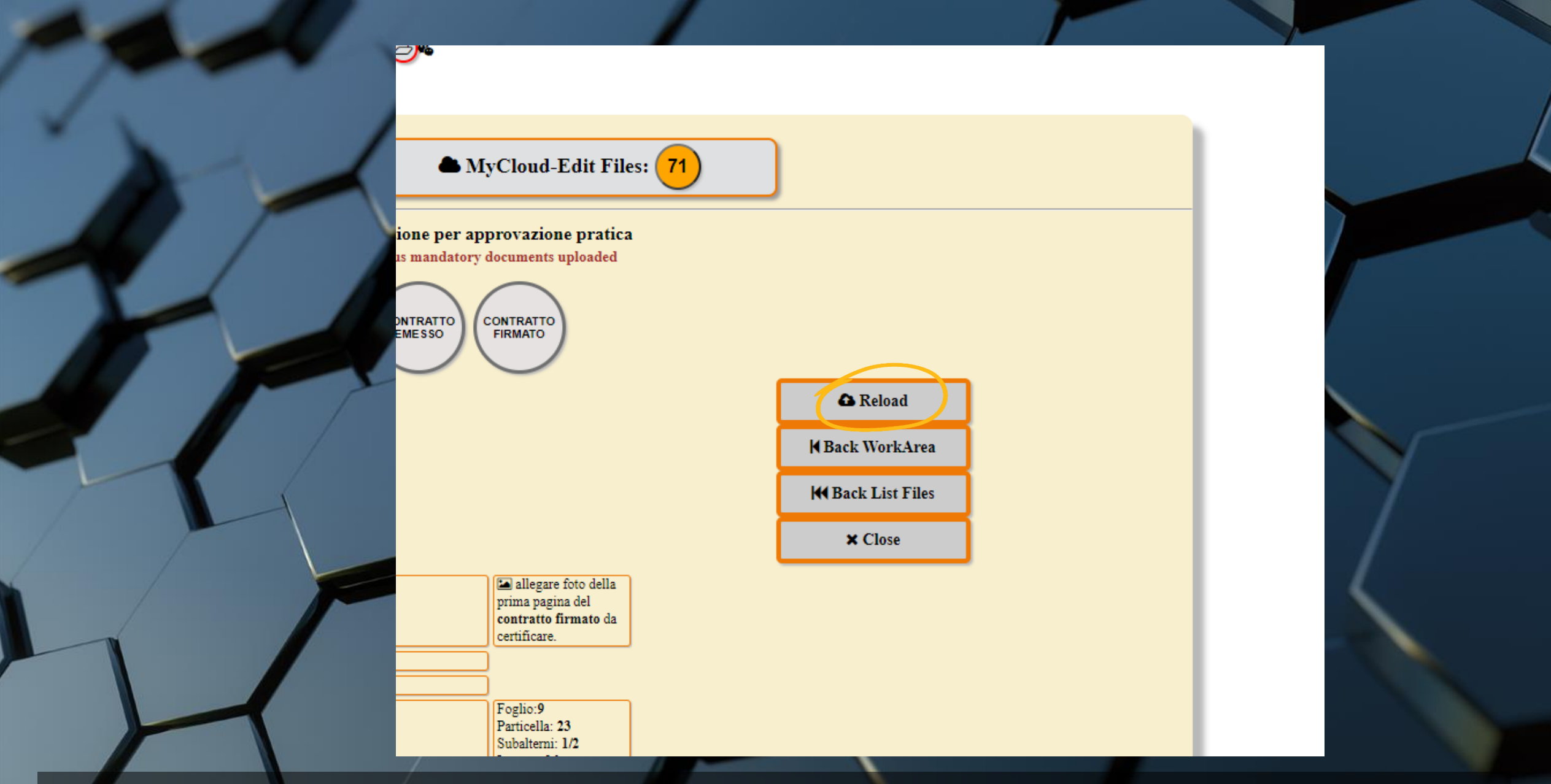

• RELOAD per ricaricare la pagina ad ogni inserimento di documentazione

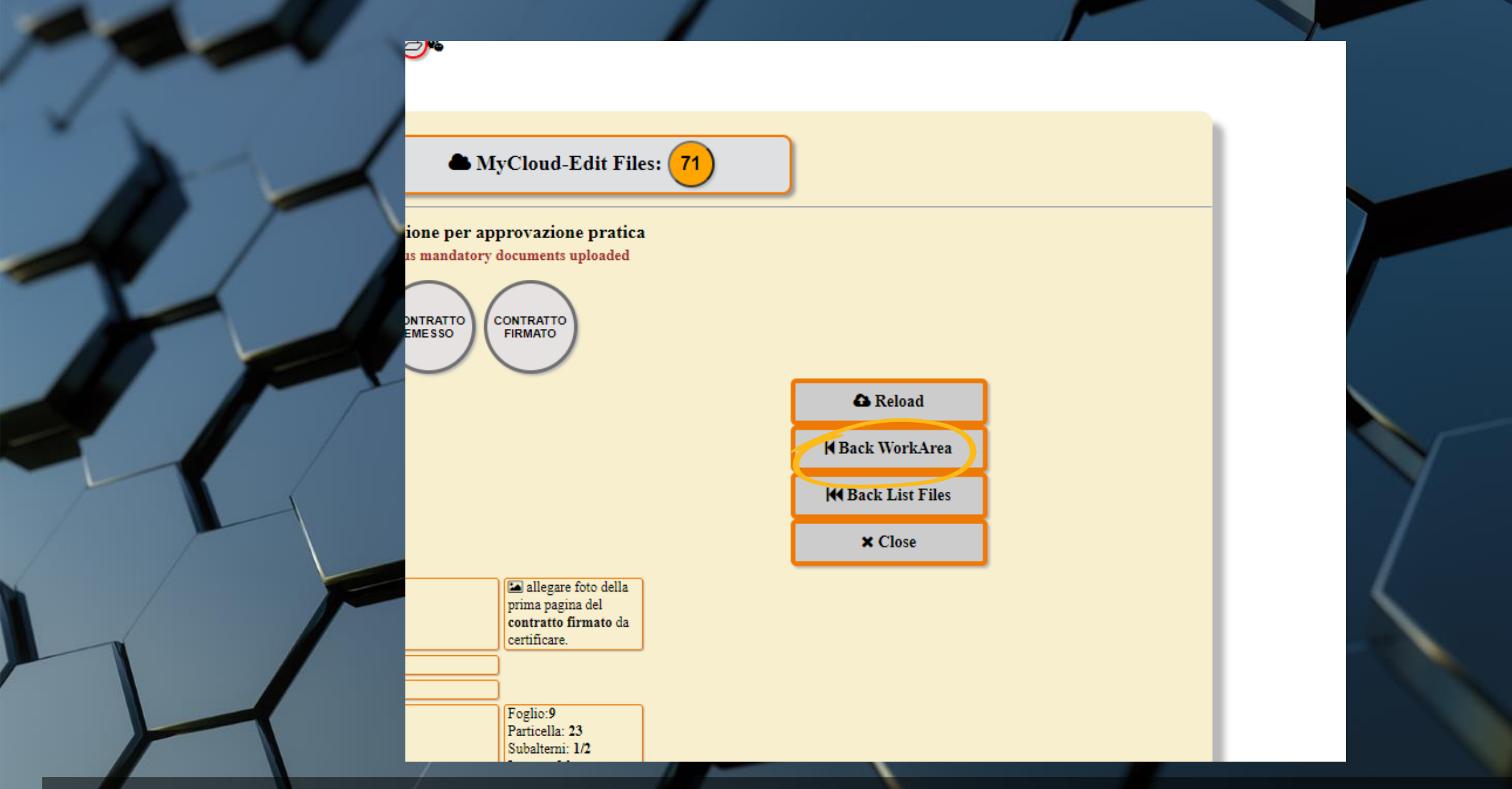

• BACK WORK AREA per ritornare alla schermata di tutte le aree

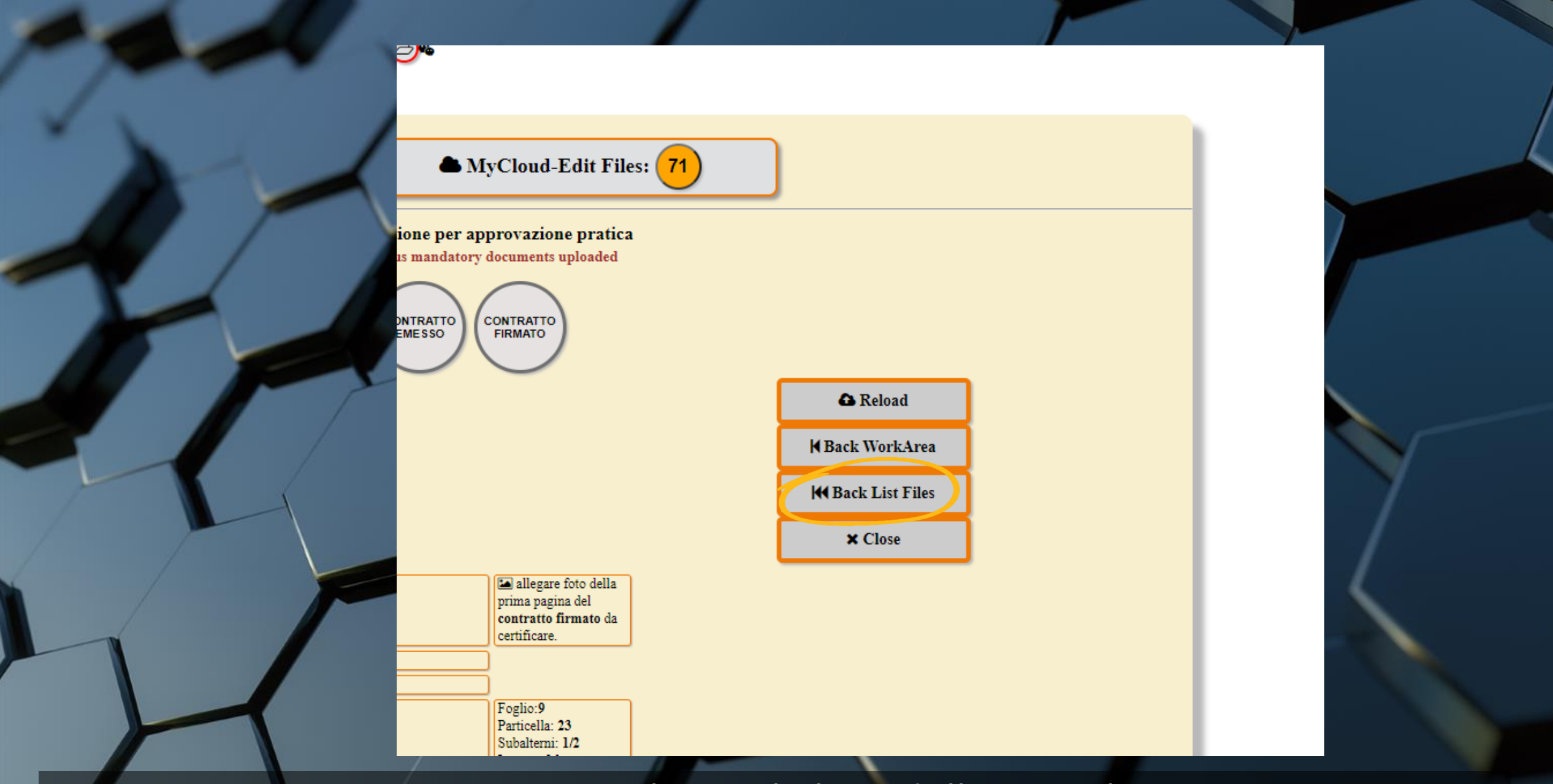

## • BACK LIST FILES per ritornare al tutta la lista delle pratiche

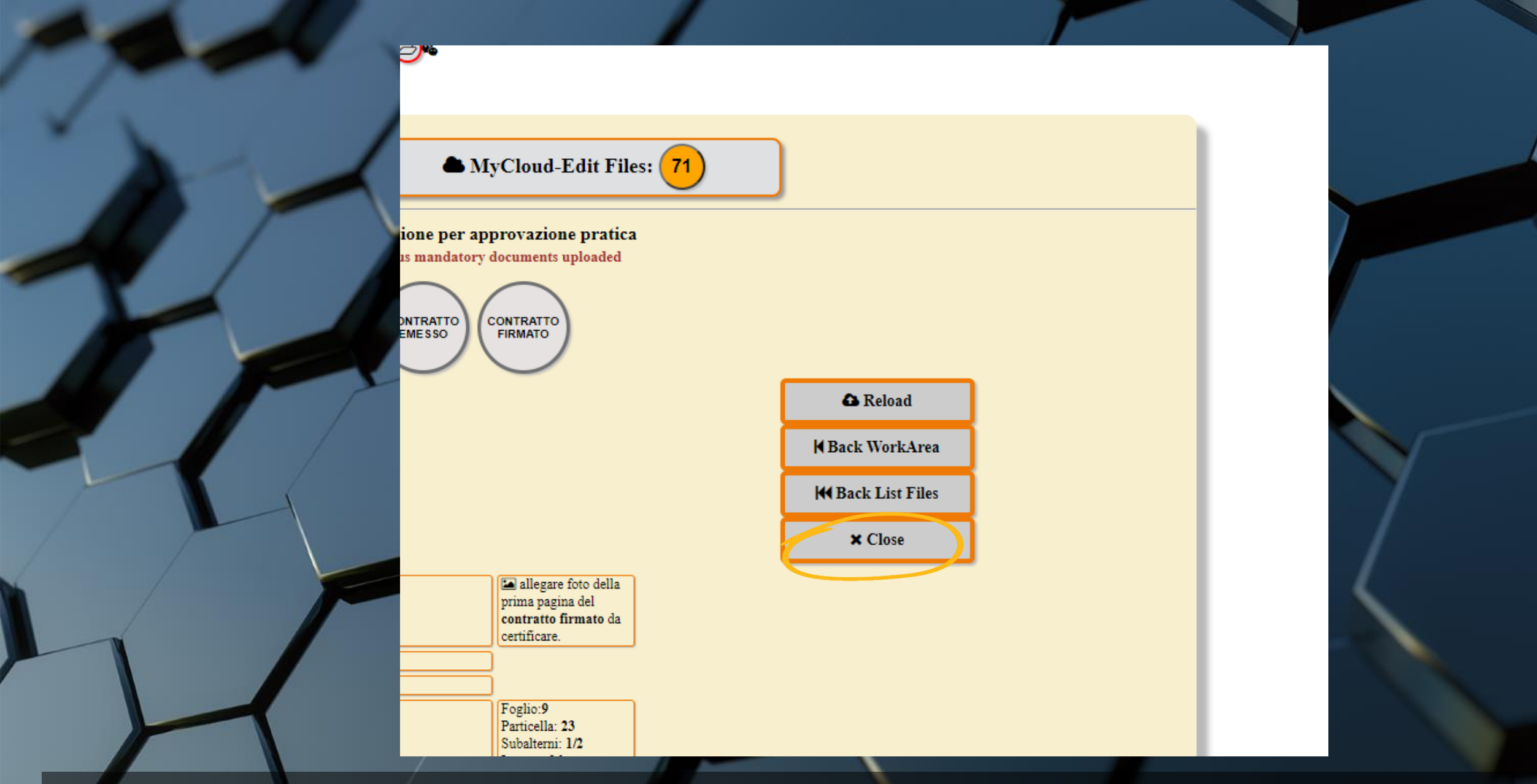

• CLOSE per chiudere la schermata e rientrare sulla Home page